## **STEP 1**

Once you have logged in as an existing account or set up a new account please select 'Full Payment' as per the image below:

| First Name: *                     |   |
|-----------------------------------|---|
| Richelle                          |   |
| Last Name: *                      |   |
| Brookman                          |   |
| Payment Options for Direct Debit: |   |
| Any                               | • |
| ,                                 |   |

# STEP 2

#### **Class Details**

Standard - Please select the Division your child is in via the dropdown box (Sub Juniors, Juniors, Intermediate/ Seniors).

| Class Details                                               |                       |
|-------------------------------------------------------------|-----------------------|
| Туре:                                                       |                       |
| Full Enrolment                                              | ~                     |
| Standard:                                                   |                       |
| Cali Juniors                                                | ~                     |
| Advanced/Pre Pro [13+yrs]                                   |                       |
| Cali Int/ Snr                                               |                       |
| Cali Juniors                                                |                       |
| Cali Sub Juniors                                            |                       |
| Elementary/Primary [4-8yrs]<br>Intermediate/Youth [9-12yrs] |                       |
| Term 1 2024                                                 | •                     |
| Day(s):                                                     |                       |
| Any                                                         | -                     |
|                                                             | <b>Q</b> Find Classes |

## **STEP 3**

Select the appropriate Package. Please select the relevant box detailed in **Select Classes** (example below). Select 'ADD CLASSES'.

| Select Classes<br>Select the classes you wish to add to the student and then press the "Add Classes"<br>button. |  |               |
|----------------------------------------------------------------------------------------------------|--|---------------|
|                                                                                                    |  |               |
|                                                                                                    |  | + Add Classes |

## **STEP 4**

Please read, accept, and sign the following agreements:

- Payment Policy
- Release of Liability
- Cancelation Policy
- Medical Emergencies
- Assumption of Risk
- Photo/Video Release

SUBMIT and you're done!

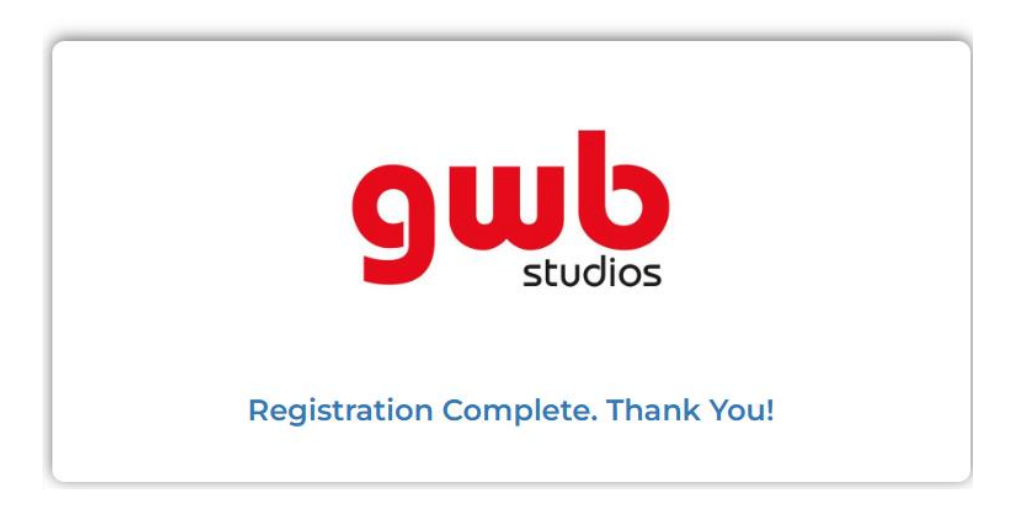